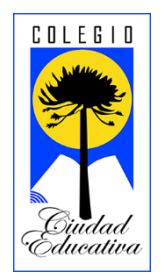

# Ingreso a transmisiones en línea

## Introducción

Durante el transcurso del año 2021, al igual que el año anterior, todo lo que tenga relación con conexiones a transmisiones en línea para estudiantes y apoderados se realizará a través de la aplicación "Zoom", para conectarse, es posible realizarlo ya sea desde un computador de escritorio, un notebook, un tablet o un celular.

<u>Observación</u>: Priorizar la posibilidad de usar una pantalla lo más grande posible para que en el caso de ser necesario ver con mayor claridad proyecciones de presentaciones y/o documentos durante la transmisión.

# Instalar la aplicación

El primer paso es tener el programa instalado en el dispositivo que se vaya a utilizar, en el caso de usarse un computador o notebook puede optarse por usar directamente el programa a través de un navegador web sin necesidad de instalarse, aún así, se recomienda su instalación.

Para instalar en cada dispositivo a continuación indicamos los enlaces de descarga:

- Para computadores y notebook con Windows <u>https://zoom.us/client/latest/ZoomInstaller.exe</u>
- Para tablets y celulares Android (Samsung, Huawei, Xiaomi, Motorola, LG, etc) https://play.google.com/store/apps/details?id=us.zoom.videomeetings
- Para tablets y celulares IOS (iPad y iPhone) https://itunes.apple.com/us/app/id546505307

### Conectarse a través de un enlace

Para conectarse a la transmisión existen 2 maneras. la primera es hacer clic en el enlace indicado abajo, eso abrirá automáticamente el programa, que debe estar previamente instalado y se conectará a la transmisión.

<u>Observación</u>: En el caso de que no tenga un computador o notebook y no desee instalar el programa, debe usar esta opción para conectarse.

#### https://us02web.zoom.us/my/cce4a

#### Conectarse directamente a la transmisión desde la aplicación

El segundo método de conexión es abrir la aplicación "Zoom" en el dispositivo que este usando e ingresar el nombre de la sala correspondiente a su curso como se indica en las imágenes a continuación.

#### Para aplicaciones de computador y notebook

Paso 1: Abrir la aplicación y hacer clic en el botón azul de "entrar a una reunión" [1].

| Zoom Cloud Meetings |                         | - | - | × |
|---------------------|-------------------------|---|---|---|
| Z                   | com                     |   |   |   |
| 1                   | Join a Meeting          | ) |   |   |
|                     | Sign In                 |   |   |   |
|                     |                         |   |   |   |
|                     |                         |   |   |   |
| Vers                | ion: 5.5.2 (12494.0204) |   |   |   |

Paso 2: Ingresar nombre de la sala correspondiente al curso "cce4a" [1], a continuación, el nombre del estudiante [2] y finalmente en el botón azul de "entrar" [3].

|   | 📼 Zoom 🛛 🗙                                                                                                    |  |  |  |  |  |  |
|---|----------------------------------------------------------------------------------------------------|--|--|--|--|--|--|
|   | Join Meeting                                                                                                    |  |  |  |  |  |  |
| 1 | cce4a ~                                                                                                    |  |  |  |  |  |  |
| 2 | Paulo Alarcón                                                                                                    |  |  |  |  |  |  |
|   | <ul> <li>Remember my name for future meetings</li> <li>Do not connect to audio</li> <li>Turn off my video</li> </ul> |  |  |  |  |  |  |
|   | Join Cancel                                                                                                    |  |  |  |  |  |  |

## Para aplicaciones de tablet y celulares

Paso 1: Abrir la aplicación y hacer clic en el botón azul de "entrar a una reunión" [1], a continuación, escribir el nombre y apellido del estudiante [2], luego para ingresar a la sala, hacer clic en "incorporarse con un nombre de sala de reuniones" [3].

| ¢3 ● ● ● ●                                               | Cancelar Entrar a una reunión                                                                                                    |
|----------------------------------------------------------|----------------------------------------------------------------------------------------------------|
| Iniciar una reunión                                      | Incorporarse con un nombre de sala de reuniones                                                                                                    |
| Iniciar o unirse a una reunión con vídeo sobre la marcha | 2 Paulo Alarcón 💿                                                                                                    |
|                                                          | Entrar<br>Si recibió un enlace de invitación, pulse el enlace otra vez<br>para entrar a la reunión<br>OPCIONES PARA ENTRAR<br>Conectar Sin Audio<br>Apagar Mi Vídeo<br>q w e r t y u i o p<br>a s d f g h j k l ñ |
| 1 Entrar a una reunión                                   | ☆ z x c v b n m                                                                                                    |
| Inscribirse Ingresar                                     | 123 espacio intro                                                                                                    |

Paso 2: Ingresar en el nombre de la sala "cce4a" [1] y luego en el botón azul "entrar" [2].

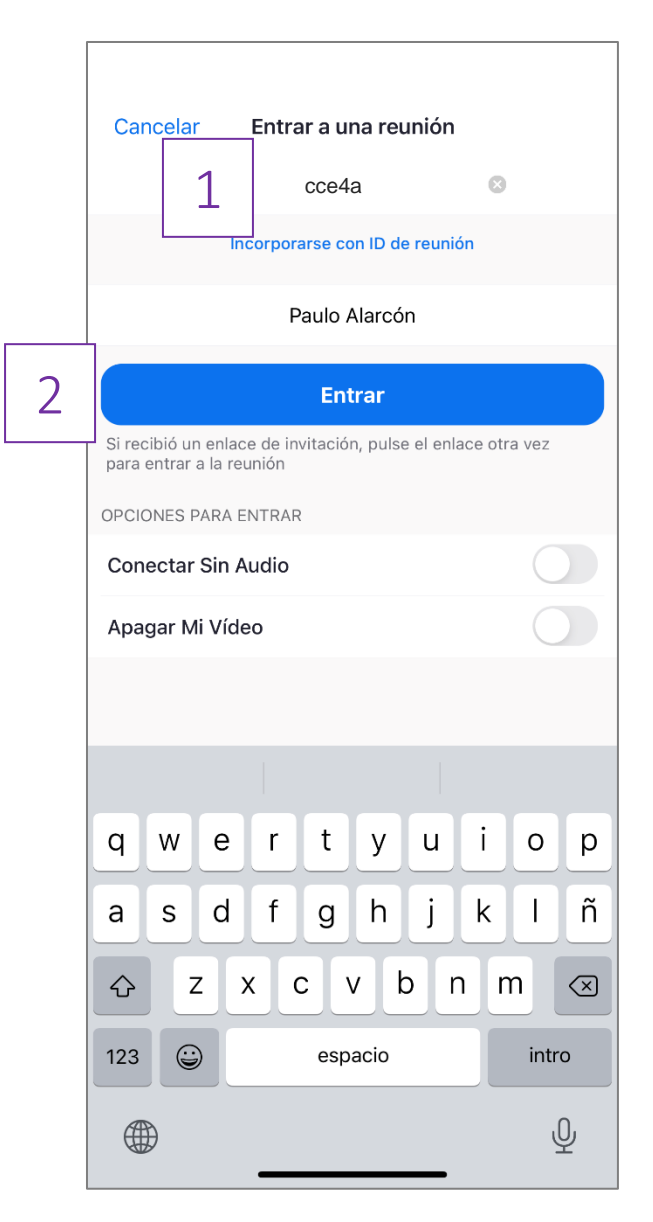

# CUALQUIER CONSULTA POR FAVOR REALIZARLA VÍA CORREO ELECTRÓNICO A <u>computacion@ccechillan.cl</u>

Manual de "Ingreso a transmisiones en línea" v1.0 (1 de marzo de 2021)